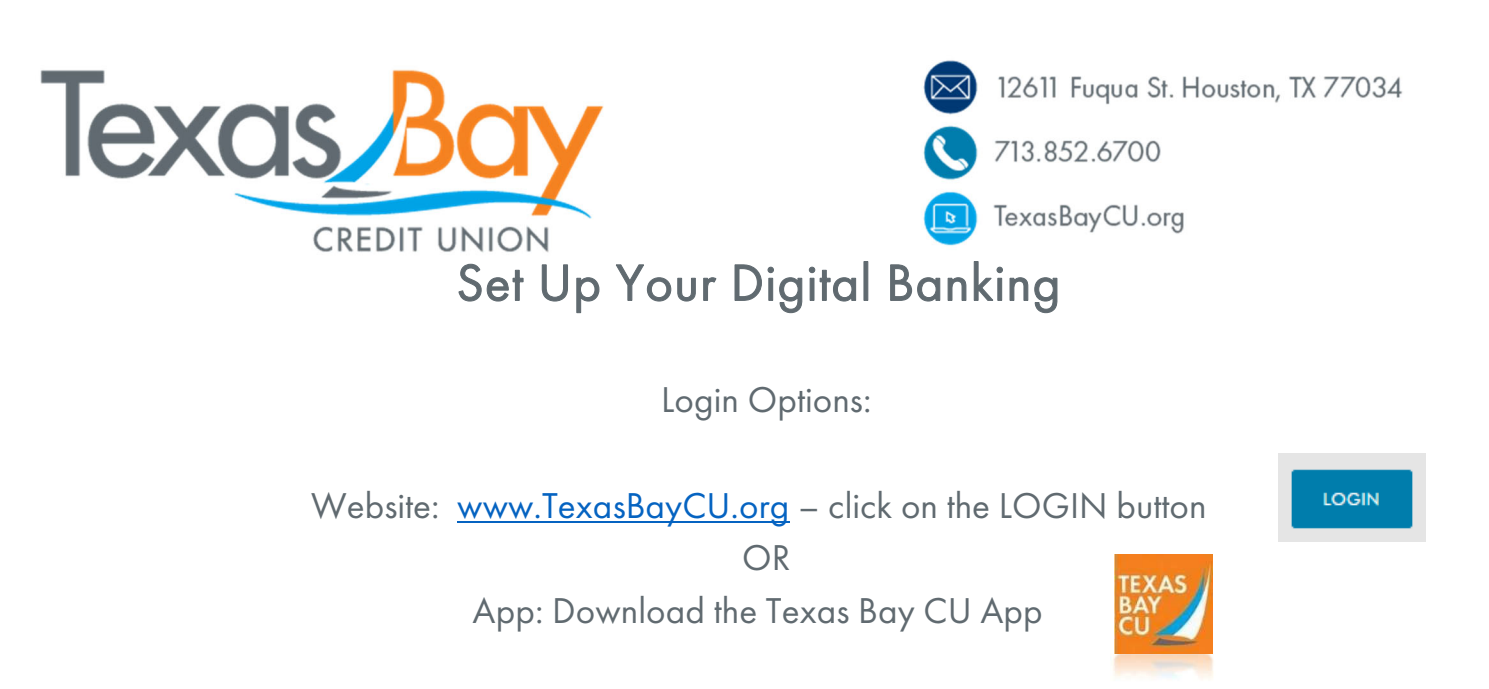

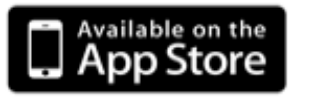

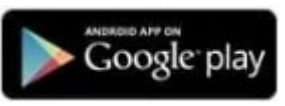

## WEBSITE: Click Enroll

| ACCO             | DUNT ACCESS          |
|------------------|----------------------|
| SIGi I-O         | N I ID               |
| 1                |                      |
| PASSWO           | DRD                  |
|                  |                      |
|                  | SIGN IN              |
| Enroll<br>Forgot | Sign-on ID/Password? |
|                  |                      |

APP: Click Register

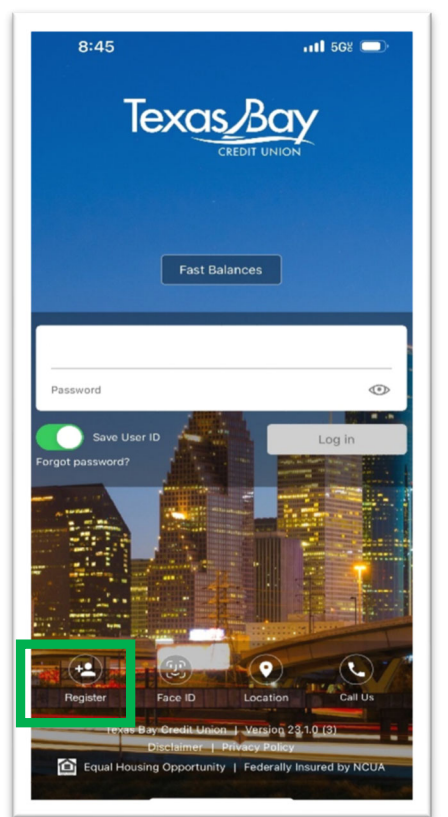

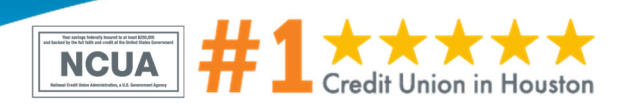

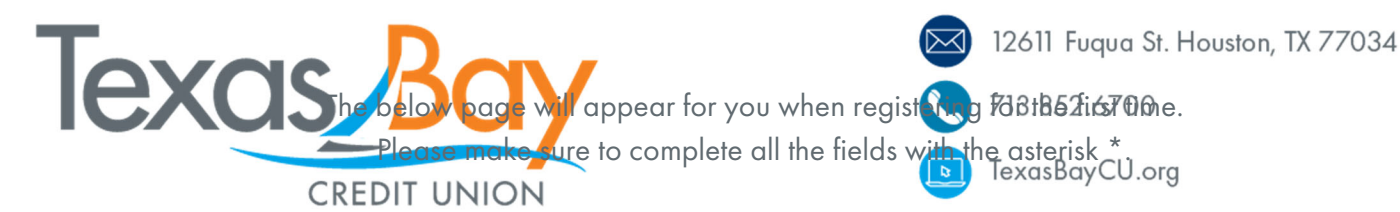

You will need your Share Savings Account Number.

| Registration                    |                | ? |
|---------------------------------|----------------|---|
| Required fields:                |                |   |
| Asterisk denotes required field |                |   |
| *First Name                     |                |   |
|                                 |                |   |
| * Last Name                     |                |   |
|                                 |                |   |
| Email Address                   |                |   |
|                                 |                |   |
| * Social Security Number        |                |   |
|                                 |                |   |
| *Savings Account Number         |                |   |
|                                 |                |   |
| *Birth Date                     |                |   |
|                                 | 🗂 (mm/dd/yyyy) |   |
| *Mobile Phone                   |                |   |
|                                 |                |   |
| Driver's License                |                |   |
|                                 |                |   |
|                                 |                |   |
| Cancel Submit                   |                |   |
|                                 |                |   |

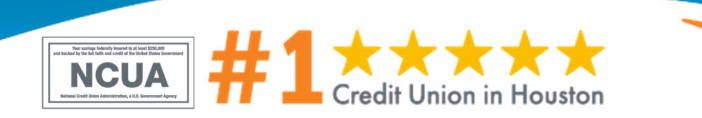

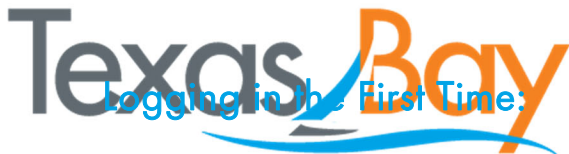

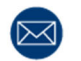

12611 Fuqua St. Houston, TX 77034

713.852.6700

In the form, CWEDUTE WHO Your mobile phone number. You will receive a onetime passcode by text. Use this code to log in the first time. You will be able to set your own password upon the first login. Be sure to choose something you will remember!

## Set Up Bio-Login!

If your smartphone allows the use of Face ID or your fingerprint to access your phone or other apps, then you can use this with our app, too! To set this up, simply tap on Face ID or the Fingerprint and follow the instructions. You will need to have already set up your User ID and Password.

If you are having trouble logging in please contact us at (713)852-6700.

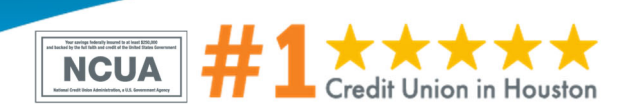